R6.4更新

# 講義自己評価入力・学生評価結果閲覧マニュアル【教員用】

\*小串キャンパス内(研究室等)で,LANケーブル若しくはwifi(yunet)を使用して, eYUMEにアクセスしてください。 \*<u>講義自己評価を入力できるのは,講義を行った教員(担当教員)のみ</u>です。 \*<u>講義自己評価を入力することで,学生評価結果の閲覧が可能</u>となります。 入力,閲覧できない場合は,学務課(2097)までご連絡ください

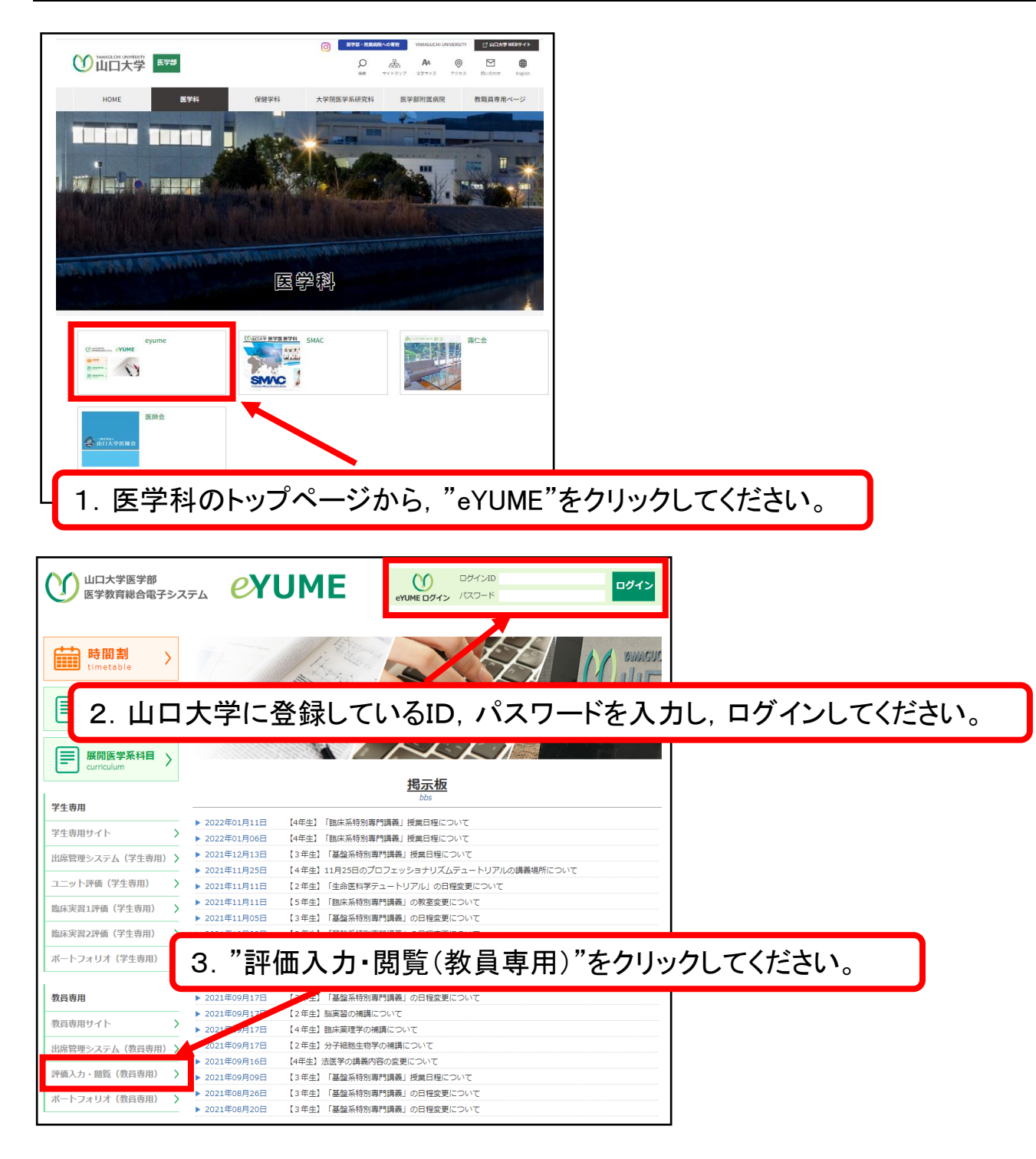

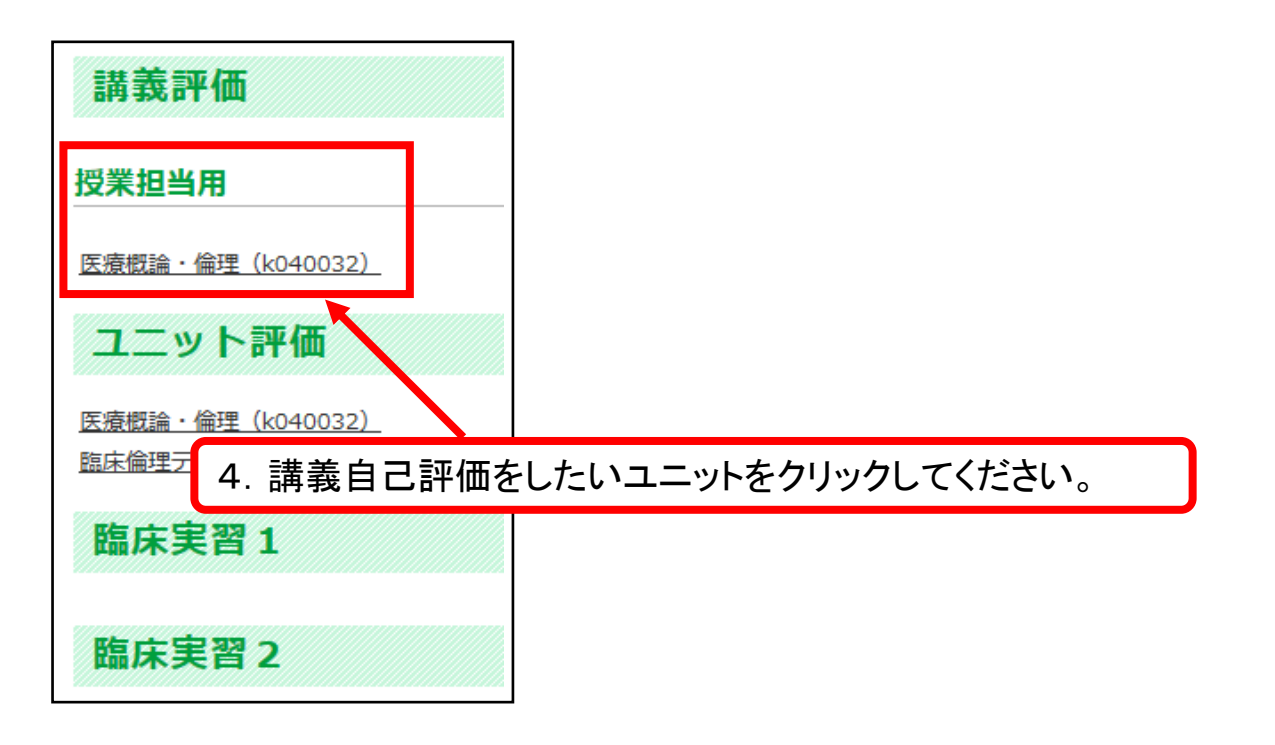

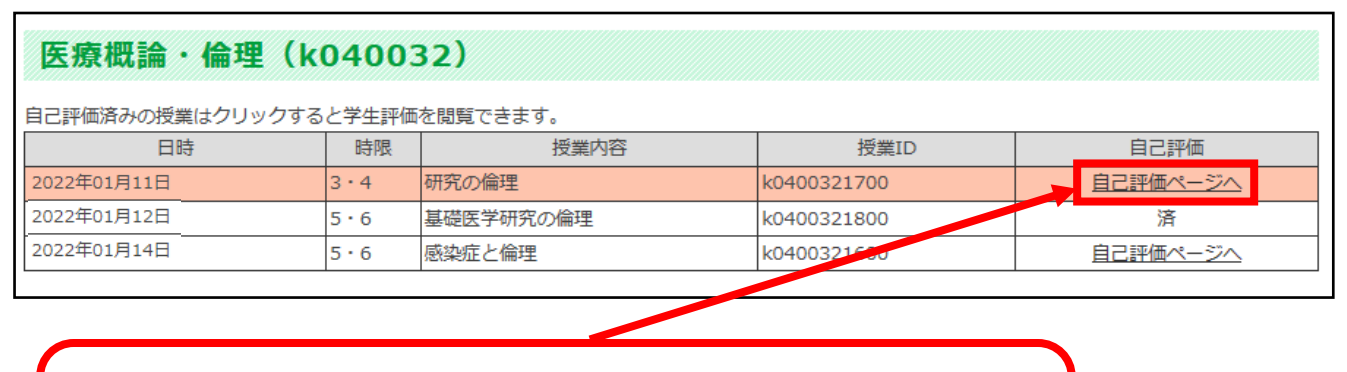

5. 自己評価対象(自分が担当する)講義が並びます。 "自己評価ページへ"をクリックしてください。 \* "済"は既に自己評価を終えています。

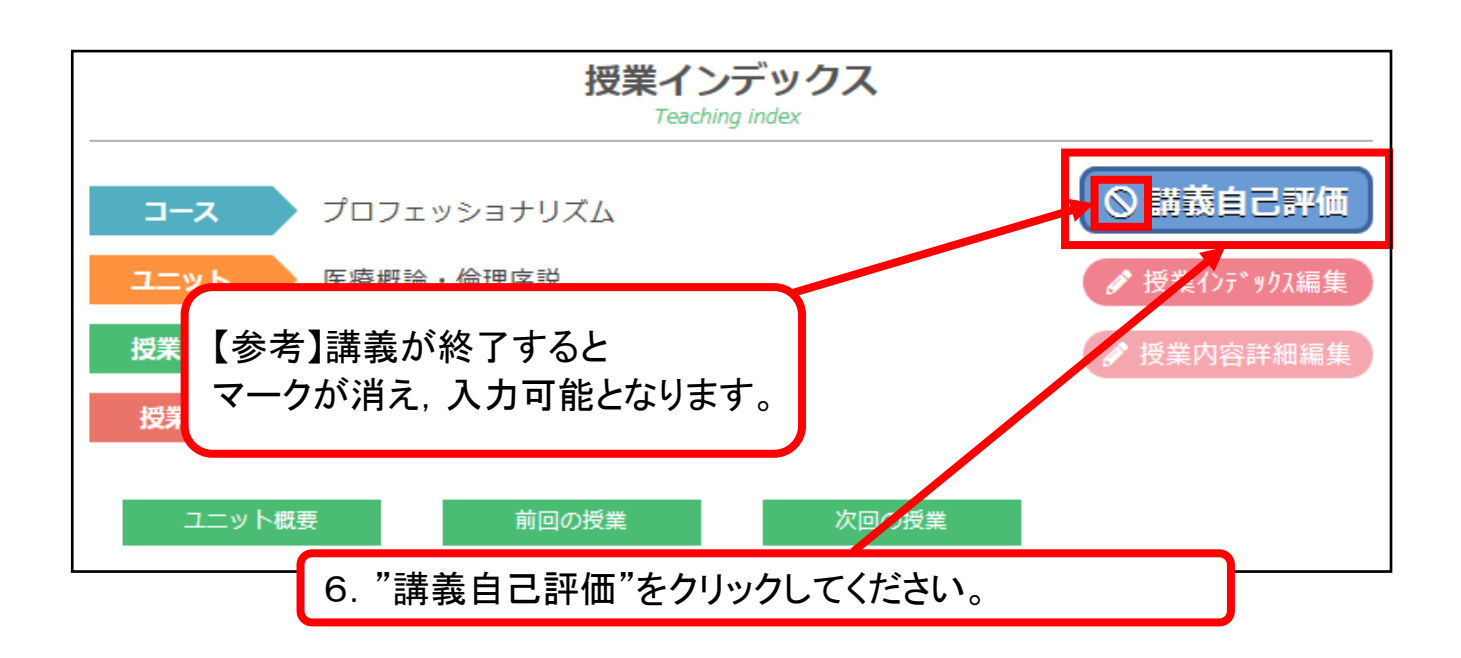

#### 设尚1

#### 当授業の『学修目標』は、学生に身に付けさせることができましたか【必須】

○①できなかった ○②あまりできなかった ○③だいたいできた ○④できた

### 设固2

#### この授業の自己探点をして、 チェックしてください (5点満点)

〇①1点 〇②2点 〇③3点 〇④4点 〇⑤5点

#### 设制3

学生は授業に集中していましたか(居眠り、無駄口、他事をせずに参加していましたか)

○①あまり集中していなかった ○②それなりに授業参加していたと思う ○③多くが熱心に授業参加していたと思う

## 設問4

必要な授業課題について、大体の知識や考え方を整理して教えられましたか

○①あまり十分には教えられなかった ○②理解されたかは別に, 課題は何かと教えた ○③大体のことは整理して教えられた

#### 設問5

この授業課題について、学生の学問的興味を刺激できたと思いますか

○①特に学生の興味を惹いたとは思わない ○②何人かの学生の興味は刺激できたと思う ○③多くの学生が学問的興味を持ったと思う

## 設備6

#### この担当授業は、あなたにとって専門の領域でしたか

○①あまり専門の領域だとは言えない ○②比較的慣れ親しんできた領域である ○③専門分野と言ってよい領域である

## 設問7

### 授業を通じて、学生との信頼関係が発展したと思いますか

○①特に信頼関係ができたとは思わない ○②一部の学生とは信頼関係ができたと思う ○③多くの学生と信頼関係ができたと思う

## 設備8

## この授業は学生にとって有益であったと思いますか。

○①あまり有益でなかったかもしれない ○②それなりに有益だった学生もいると思う ○③しっかり聞けば多くの学生に有益だと思う

## 设制9

## 未年もこの提業の担当を依頼された場合とうですか

○①できれば他の教員が担当してほしい ○②このやり方でいいのなら担当してもよい ○③来年もできるだけ担当したい

確認画面

※一度入力した評価を修正することはできません

7. 講義自己評価を入力し、 "確認画面"をクリックしてください。

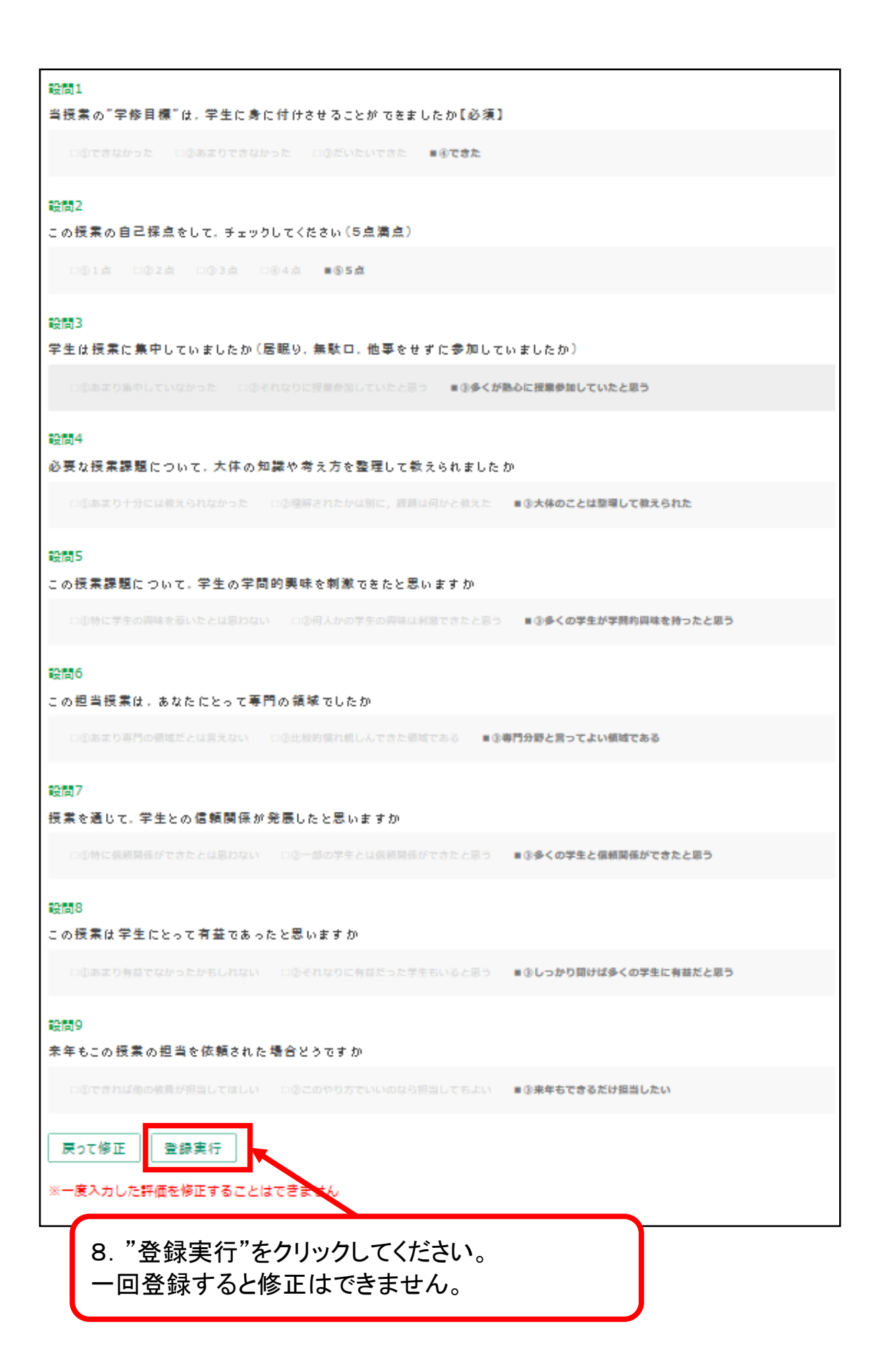

| 山口大学医学部<br>医学教育総合電子システム | <b>e</b> YUME |
|-------------------------|---------------|
|                         | 評価が終了しました。    |
|                         | トップに戻る        |
|                         |               |

| 医療概論・倫理(k040032)              |                                           |                                                                            |                                                                            |  |  |
|-------------------------------|-------------------------------------------|----------------------------------------------------------------------------|----------------------------------------------------------------------------|--|--|
| 自己評価済みの授業はクリックすると学生評価を閲覧できます。 |                                           |                                                                            |                                                                            |  |  |
| 時限                            | · · · · · · · · · · · · · · · · · · ·     | 授業ID                                                                       | 日乙評個                                                                       |  |  |
| 3•4                           | 研究の倫理                                     | k0400321700                                                                | 済                                                                          |  |  |
| 5.6                           | 基礎医学研究の倫理                                 | k0400321800                                                                | 済                                                                          |  |  |
| 5 · 6                         | 感染症と倫理                                    | k0400321600                                                                | 自己評価ページへ                                                                   |  |  |
|                               |                                           |                                                                            |                                                                            |  |  |
|                               | 04003<br>と学生評価<br>時限<br>3・4<br>5・6<br>5・6 | 040032)   と学生評価を閲覧できます。   時限 授業内容   3・4 研究の倫理   5・6 基礎医学研究の倫理   5・6 感染症と倫理 | 040032)   と学生評価を閲覧できます。   時限 授業内容   3・4 研究の倫理   5・6 基礎医学研究の倫理   5・6 感染症と倫理 |  |  |

9. 自己評価を終えた講義が"済"になりました。 学生評価結果を閲覧するために, 該当講義をクリックしてください。

| 設問2     当授業の満足度を探点して下さい                                                                                                    |
|----------------------------------------------------------------------------------------------------|
| ①あまり集中できなかった     ②それなりに集中して     ③加できた     ③力なり集中して参加できた       集計数                                                                                                    < |
| 必要な授業課題について,大体の知識や考え方が整理されて理解できましたか   ①あまり理解できなかった ②それなりに理解できたと思う   第1次                                                                                                    |
| 設問 5<br>この授業課題について, さらに自分で勉強したいと思いますか                                                                                                    |
|                                                                                                    |
|                                                                                                    |
| ①特に話をしたいとは思わない     ②機会があれば質問や話をすると思う     ③質問していろいろと話を聞きたい       第計数                                                                                                    |
| 設防 8 この授業に出席して、あなたは有益だったと感じましたか       ①あまり有益とは感じなかった ②少しは有益だったと思う       10. 設問12「講義に対するコメントや要     望がありましたら、自由に記述して下さい」     に対する回答が分かります【匿名性あり】                                  |
|                                                                                                    |
|                                                                                                    |

10. 設問1「当授業の"学修目標"は,身に付きましたか」,設問9~11「記述【教員からの指示があれば記述して下さい】」については,学生毎の評価結果を表示します。 設問1で,学生毎の学修目標の修得状況を把握してください。 設問9~11は,講義中に課題を出し,回答を入力させ,後日確認する等の使用方法があります。